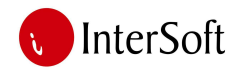

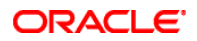

#### **IPS ASFALTNE BAZE**

Nakon ulaska u sistem, preko menija na desnoj strani prozora (slika br.1), postoji mogućnost izbora između sledećih opcija:

- Ulaz materijala sa klikom na ovu opciju dobijamo nove podopcije za:
  - o Ulazno merenje, i
  - o Izlazno merenje,
- Izlaz materijala sa klikom na ovu opciju dobijamo nove podopcije za:
  - o Ulazno merenje, i
  - o Izlazno merenje,
- Kamenolom,
- Unos i pretraga vozila,
- Namena, i
- Štampa izveštaja.

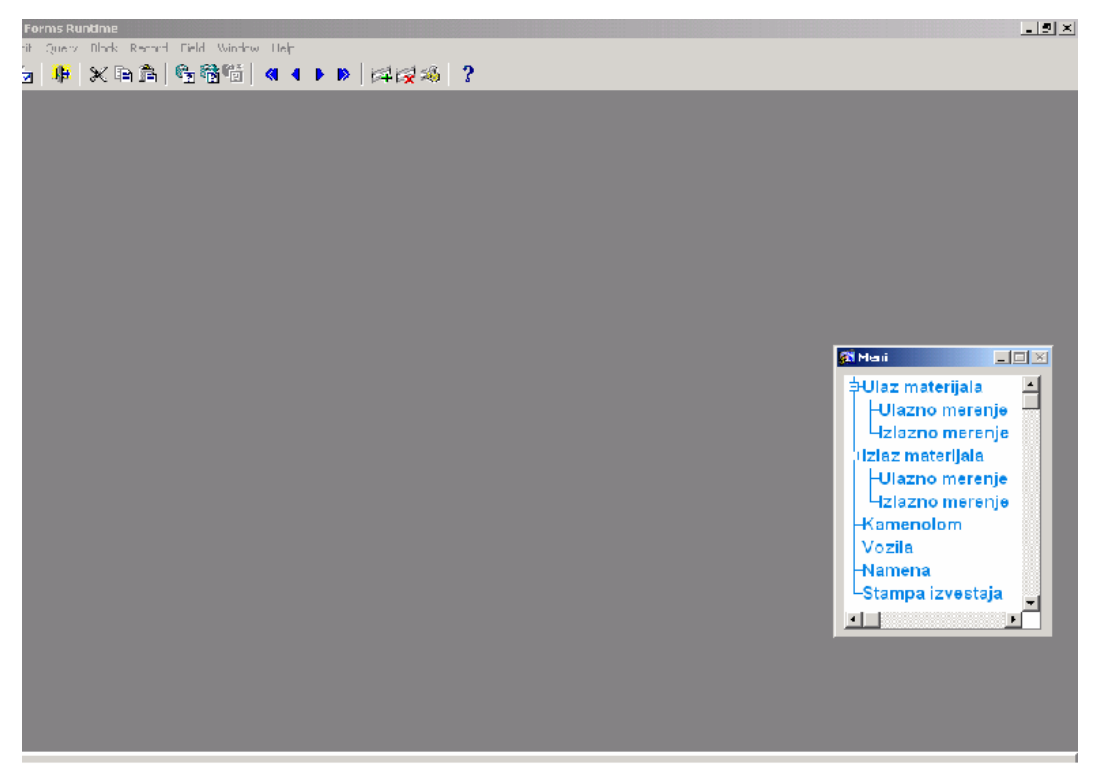

Slika br. 1

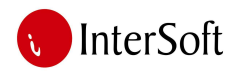

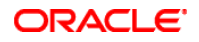

#### 1. ULAZ MATERIJALA

### ULAZ MATERIJALA – ULAZNO MERENJE

Masa vozila može da se unese u sistem na dva načina:

- automatski ili
- ručno.

Kod automatskog unosa sistem sam preuzima masu vozila. Unos počinje preuzimanjem mase vozila, klikom na dugme "Osvežavaj masu". Ovom akcijom sistem preuzima masu vozila i ispisuje je na ekranu. Nakon toga treba pritisnuti dugme "Pokreni unos", nakon čega sistem automatski popunjava **redni broj merenja, datum merenja i datum otpremnice** (slika br. 2).

| <ul> <li>Oracle Forms Runtime -</li> <li>Action Edit Query Blo</li> <li>B Action Edit Query Blo</li> <li>C Action Edit Query Edit</li> </ul>                                                                                                    | [Ulaz materijala, ulazno merenje]                                                                                                    |   |
|----------------------------------------------------------------------------------------------------|----------------------------------------------------------------------------------------------------|---|
| ULAZ MATERIJALA<br>Sifra perioda<br>Redni br.                                                                                                    | ULAZNO MERENJE<br>Osvezavaj masu Pokreni unos 1500<br>Unos bez automatskog merenja<br>188                                                                                                    |   |
| Datum<br>Dobavijac<br>Dobavijac<br>Datum otpremnice<br>Iz magacina<br>Iz podskladista<br>Tip dokumenta<br>Broj internog dok.<br>Registarski br. vozila<br>Vrsta robe<br>Prevoznik<br>Tovarni list<br>Prezime i ime vozaca<br>Br. licne karte / JMBG<br>Preuzeo<br>Za magacia<br>Za podskladiste<br>Ulazna masa | 20.07.2009<br>20.07.2009<br>20.07.2009<br>Ulaz materijala<br>Ulazno merenje<br>Ulaz no merenje<br>Ulaz no merenje<br>Ulazno merenje<br>Ulazno | X |
| Jed. mere artikla u m<br>Record: 186/186                                                                                                    | Itist of Values                                                                                                    |   |

Slika br. 2

Ako korisnik želi da ručno unese masu vozila, treba da se pritisne dugme "Unos bez automatskog merenja". Nakon klika na ovo dugme, redni broj i datum se automatski popunjavaju, dok se težina vozila setira na vrednost "000000" i u to polje treba ručno uneti masu vozila.

Posle klika na dugme "Pokreni unos" ili na dugme "Unos bez autmatskog merenja" kursor se sam pozicionira na polje **"Dobavljač"**. Pritiskom na taster "F9" može se dobiti pomoć za unos u vidu liste dobavljača (slika br. 3).

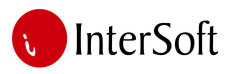

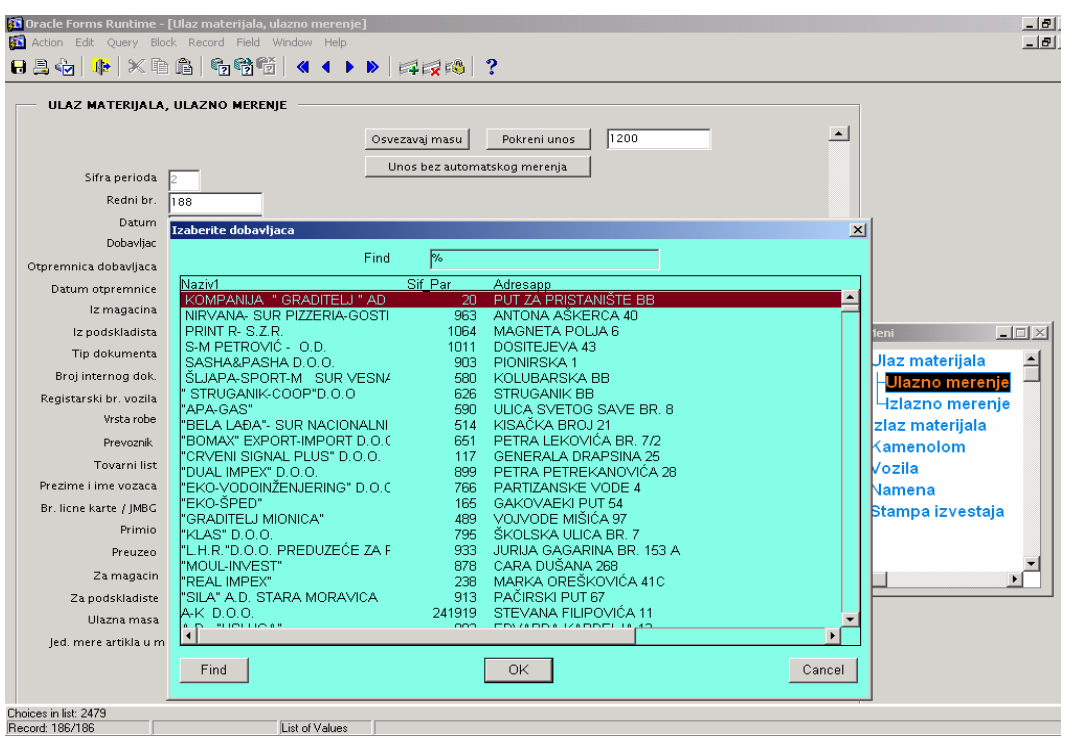

Slika br. 3

Radi pretrage, u polje "Find" se može upisati deo naziva ili adrese koja se traži. Ako se stavi znak procenta (%) posle zadatog niza karaktera, onda će biti selektovani svi slogovi koji se <u>počinju</u> sa tim karakterima. Da bi izvršila akcija i pronašli slogovi, treba da se klikne na dugme "Find" (slika br. 4).

| zaberite dobavljaca   |      |         |                      |   |
|-----------------------|------|---------|----------------------|---|
|                       | Find | A.D.%   |                      |   |
| Naziv1                |      | Sif Par | Adresapp             |   |
| A.D. "USLUGA"         |      | 882     | EDVARDA KARDELJA 12  | 2 |
| A.D. USLUGA           |      | 875     |                      |   |
| A.D. BETONJERKA ČAČAK |      | 996     |                      |   |
| A.D. LIVNICA-LJIG     |      | 995     | INDUSTRIJSKA ZONA BB |   |
|                       |      |         |                      |   |
| 1                     |      |         |                      |   |

Slika br. 4

Ako se stavi znak procenta pre slova, odnosno niza karaktera za pretragu, onda će biti pronađeni svi slogovi koji se <u>završavaju</u> sa tim zadatim nizom karaktera (slika br. 5). Nakon unosa kriterijuma pretrage treba pritisnuti dugme "Find".

| aberite dobavljaca          |         |                        | × |
|-----------------------------|---------|------------------------|---|
| Find                        | %D.O.O  |                        |   |
| Naziv1                      | Sif Par | Adresapp               |   |
| SASHA&PASHA D.O.O.          | 903     | PIONIRSKA 1            | ▲ |
| " STRUGANIK-COOP"D.O.O      | 626     | STRUGANIK BB           |   |
| BOMAX" EXPORT-IMPORT D.O.O. | 651     | PETRA LEKOVIĆA BR. 7/2 |   |
| "CRVENI SIGNAL PLUS" D.O.O. | 117     | GENERALA DRAPSINA 25   |   |
|                             | 899     | ΡΕΤΡΑ ΡΕΤΡΕΚΑΝΟΥΙĆΑ 28 |   |

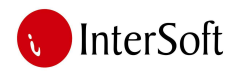

U slučaju da se upiše znak procenta i pre i posle ukucanih slova (slika br. 6), onda biće pronađeni svi oni slogovi koji sadrže upisana slova - bilo gde u tekstu. Klikom na dugme "Find", akcija se izvršava.

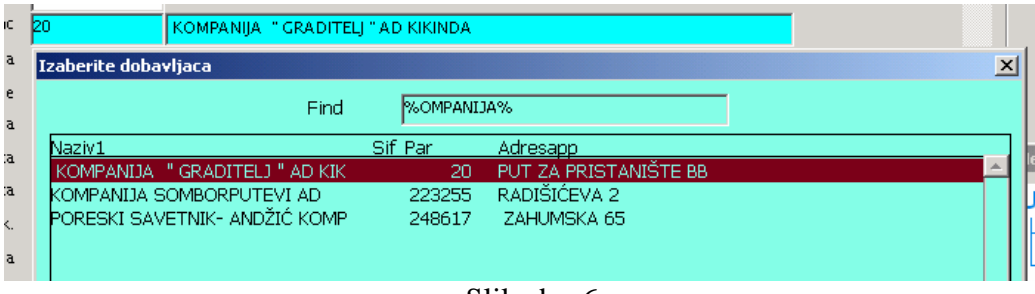

Slika br. 6

Kada se pronađe željeni slog, dvostrukim klikom na stavku (ili sa jednom klikom na stavku i pritiskom na "OK" dugme), ova lista se zatvara i ime dobavljača se prenosi na formu.

Na polje "Otpremnica dobavljača" može pozicionirati tasterom "Enter" ili klikom mišem.

**Registarski broj vozila** možemo da izaberemo iz padajućeg menija koji se poziva pritiskom na taster "F9". Nakon odabira vozila sa liste, **ime i JMBG vozača** se automatski popunjavaju.

Polja "Vrste robe" i "Prevoznik" popunjavaju se na istovetan način, preko padajuće liste koju pozivamo tasterom "F9".

U slučaju da dato vozilo nije vozio vozač koji je u bazi definisan kao vozač tog vozila, ime vozača i JMBG možemo slobodno izmeniti. Polja **"Primio"** i **"Preuzeo"** takođe možemo popuniti pomoću padajuće liste.

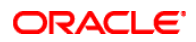

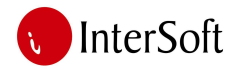

## ULAZ MATERIJALA – IZLAZNO MERENJE

Izlazno merenje se vrši na osnovu ulaznog merenja. Samo vozilo koje je išlo na ulazno merenje može da ide na izlazno merenje.

Da bi se izvršila odvaga, prvo treba da se preuzme masa vozila klikom na dugme "Osvežavaj masu", a nakon toga treba da se klikne na dugme "Pokreni unos" (slika br. 7).

| - III.AZ MATERIJAI     |                                                             |                       |
|------------------------|-------------------------------------------------------------|-----------------------|
| Cifer available        |                                                             |                       |
| Sirra perioda          | 2 Osvezavaj masu Pokreni unos 15022                         |                       |
| Reari br.              | 187                                                         | 🖶 🕒 Ulaz materijala 🖈 |
| Dobavliac              |                                                             | -Ulazno merenje       |
| Otn dobavliaca         |                                                             | Lzlazno merenje       |
| Datum othremnice       | 16.06.2000                                                  | ⊕Izlaz materijala     |
| Iz magacina            |                                                             | Kamenolom             |
| Iz podskladista        |                                                             | Namana                |
| Tip dokumenta          |                                                             | Stampa izvestaja      |
| Br. internog dok.      |                                                             | otampa izvestaja      |
| Registarski br. vozila |                                                             |                       |
| Vrsta robe             | 517532 ASFALTAN - ER                                        |                       |
| Prevoznik              | 255455 OSTWLAD DOO BEOGRAD                                  |                       |
| Tovarni list           |                                                             |                       |
| Prezime i ime vozaca   |                                                             |                       |
| Br. licne karte / JMBG |                                                             |                       |
| Primio                 | 0101960820100 BAŠIĆ PALKOVIĆ TOMISLAV                       |                       |
| Preuzeo                | 2912962260019 ŠTURANOVIĆ MIROJE                             |                       |
| Zamagacin              | 0130 Stampa odvage                                          |                       |
| ∠a podskladiste        | 04 Generisanje prijemnice Generisanje primopredaje          |                       |
| iziazria masa          | kg Masa sa otpremnice Stampa prijemnice Stampa primopredaje | <b>-</b>              |
| Ulazna masa            | 360 kg 360 Brisanje prijemnice Brisanje primopredaje        |                       |
|                        | prihvata     C prihvata     Podaci o prijemnici             |                       |
|                        | Masa Pod Tin i broi                                         |                       |
|                        | 14662 kg Period Magacin skladiste dokumenta                 |                       |
| Odnos                  | 2 0130 04 PM 2                                              |                       |
| Maaa aa daluunaant     | Pregled prijemnice                                          |                       |

Slika br. 7

Kursor se dalje pozicionira na polje **"dobavljač".** Klikom mišem na dugme "F9" poljavljuje se padajuća lista sa dobavljačima koji su vršili ulazno merenje ali još nisu izašli. Sistem automatski popunjava polja **"datum", "vrsta robe", "prevoznik", "prezime i ime vozača", "primio" i "preuzeo", "izlazna masa"** i **"ulazna masa"** vozila, a koje sistem zna na osnovu ulaznog merenja.

Ispod polja "ulazna masa" i **"masa sa otpremnice"** nalaze se dva tzv. "radio" dugmeta sa tekstom "prihvata", gde postoji mogućnost preuzimanja vrednosti težine vozila koja je izmerena na vagi ili preuzimanja vrednosti sa opremnice. Treba pritisnuti radio dugme ispod odgovarajućeg polja. U slučaju da se želi preuzeti masa sa otpremnice koja je evidentirana u sistemu, ovu vrednost treba ručno uneti. Masa unetog materijala u polju **"masa"** izračunava se od strane sistema, a na osnovu ulaznog i izlaznog materijala (slika br. 8).

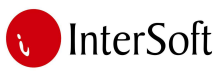

| Tovarni list Prezime i ime vozaca KROPAI TIBOR Prezime i ime vozaca KROPAI TIBOR D?Lioze kate / JMBC 0210973820065 Primio 0904938820070 Prezize 0305962820110 Camagacin 0130 Camagacin 0130 Camerisanje prijemnice Camerisanje prijemnice Camerisanje prijemnice Stampa prijemnice Camerisanje prijemnice Stampa prijemnice Brisanje prijemnice Brisanje prijemnice Podaci o prijemnice Podaci o prijemnice Podaci o prijemnice Camerisanje prijemnice Podaci o prijemnice Podaci o prijemnice Podaci o prijemnice Podaci o prijemnice Camerisanje prijemnice Podaci o prijemnice Podaci o prijemnice Poda |
|----------------------------------------------------------------------------------------------------|
|                                                                                                    |

Slika br. 8

U polje **"odnos"** treba ručno uneti koeficijent za pretvaranje jedinice donetog materijala, da bi se dobila jedinice mere koja se vezuje za ovaj materijal u magacinu (npr. tona da se pretvori u m<sup>3</sup>).

Polje "masa za dokument" sistem automatski popunjava, na osnovu koeficijenta "odnos" i mase donetog materijala.

Dokument treba sačuvati pritiskom na taster F10 ili klikom na dugme "Save" (u paleti sa alatima).

Ako korisnik želi da obriše dokument, to može da se učiniti pomoću dugmeta sa iscrtanim crvenim "X" (slika br. 9).

| 🗱 "VojPut" Subotica - [Ulaz materijala, izlazno merenje] |                               |
|----------------------------------------------------------|-------------------------------|
| 🚰 Action Edit Query Block Record Field Window Help       |                               |
| B 🗦 🍖   🎼   X 🖻 🖺   🍖 🍪 🚳   🔦 4 🕨                        | ▶   🛱 🙀 🚳   ?                 |
| ULAZ MATERIJALA, IZLAZNO MERENJE                         |                               |
| Sifra perioda 2                                          | Osvezavaj masu 🔋 Pokreni unos |
| Redni br. 188                                            |                               |
| Datum 20.07.2009                                         |                               |
| Slika br. 9                                              |                               |

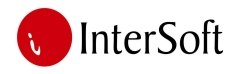

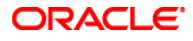

# **ŠTAMPANJE DOKUMENTA**

Dole u desnom uglu ekrana, nalazi se grupa opcija koja omogućava da se mogu štampati odvage, kao i da se u generisati, štampati i brisati prijemnice i primopredaje (slika br. 10)

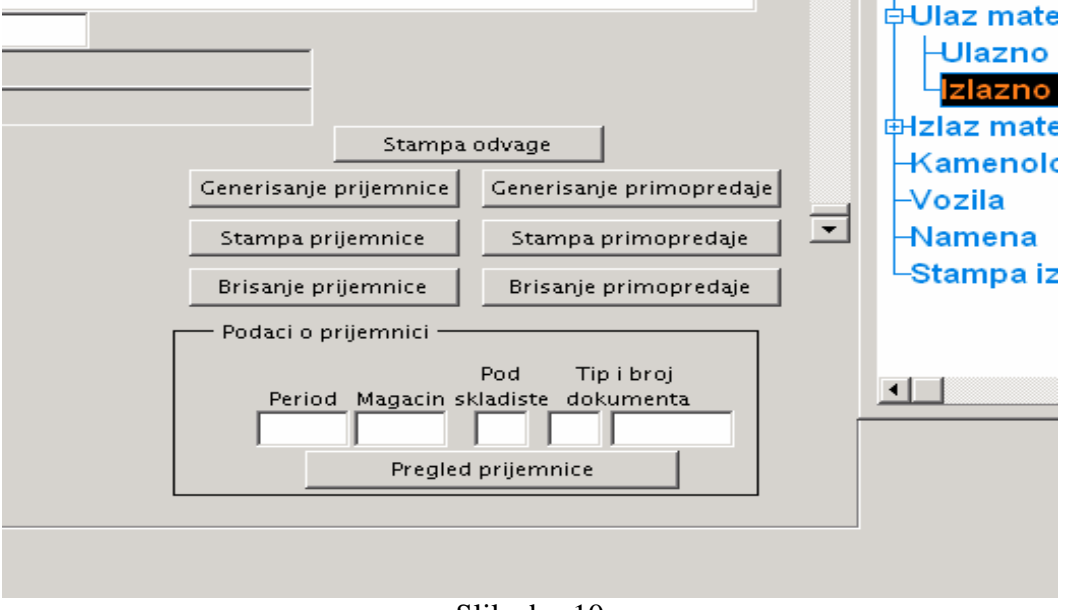

Slika br. 10

Klikom na dugme **"Štampa odvage",** nakon kratkog vremena poljavljuje se **pregled odvage**. Klikom na dugme sa iscrtanim štampačem dokument se štampa, a nakon toga klikom na dugme sa crvenim "X", može da se zatvori ovaj izveštaj (slika br. 11).

| 🔝 ¥agaOtpremnicaUlaz: Previewer |                       |                |        |                 |  |
|---------------------------------|-----------------------|----------------|--------|-----------------|--|
| File View Help                  |                       |                |        |                 |  |
| 🚊 🛃 🔚 🗙 🗩 🔍 📧                   | I Page: 1             | ?              |        |                 |  |
|                                 | OD                    | VAGA           |        |                 |  |
|                                 |                       |                |        |                 |  |
|                                 |                       |                |        |                 |  |
|                                 |                       |                | -      |                 |  |
|                                 |                       |                |        | MASA (Kg)       |  |
|                                 |                       |                |        | Neto: 4400 Kg   |  |
| Datum odvage:                   | 20.07.2009            |                |        | Ulaz: 15000 Kg  |  |
| Br. ofpremnice:                 | 100                   |                | L      | Izlaz: 10600 Kg |  |
| Reg. br / Prik.:                | SU/440-92             |                |        |                 |  |
| Dobavljac:                      | KOMPANIJA " GRADITEL. | J " AD KIKINDA |        |                 |  |
| Adresa:                         | PUT ZA PRISTANIŠTE BB |                |        |                 |  |
| Mesto:                          | KIKINDA               |                |        |                 |  |
| Vrsta robe:<br>Brevoznik:       |                       | R.             |        |                 |  |
| Prezime i ime vozaca:           |                       |                |        |                 |  |
| Br. licne karte / JMBG:         | 0210973820065         |                |        |                 |  |
|                                 |                       |                |        |                 |  |
|                                 |                       |                |        |                 |  |
|                                 |                       |                |        |                 |  |
| Rukovaoc vade:                  |                       |                | Vozac: |                 |  |
| rakovaoc vago:                  |                       | M.P.           | vozac  |                 |  |
|                                 |                       |                |        |                 |  |
|                                 |                       |                |        |                 |  |
|                                 |                       |                |        |                 |  |
|                                 |                       |                |        |                 |  |
|                                 |                       |                |        |                 |  |
|                                 |                       |                |        |                 |  |
|                                 |                       |                |        |                 |  |

Slika br. 11

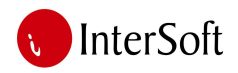

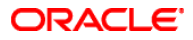

### GENERISANJE PRIJEMNICE

Prijemnica može da se generiše klikom na dugme "Generisanje prijemnice". Nakon klika, računar popunjava podatke za prijemnicu, kao što su polja "period", "magacin", "podskladište", "tip" i "broj dokumenta" (slika br. 12).

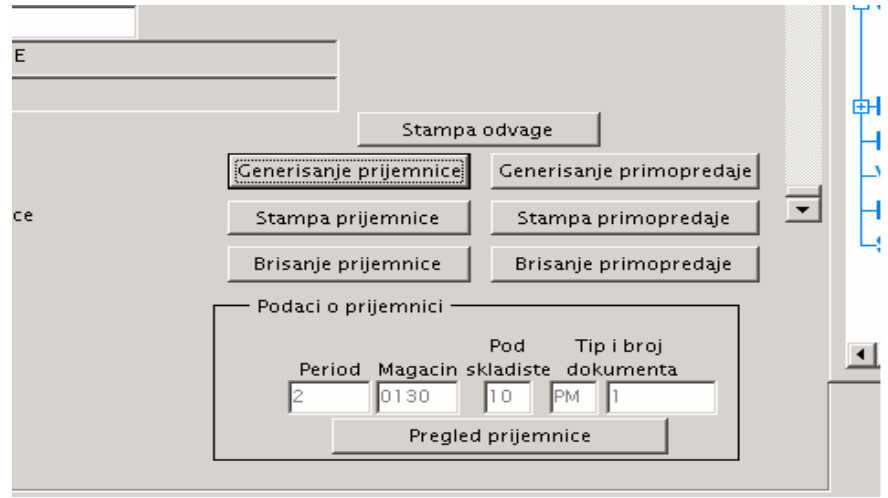

Slika br. 12

Klikom na dugme "**Štampa prijemnice"** moguće je odštampati prijemnicu. Ovom opcijom se štampa jedan primerak prijemnice - na jedan list. U slučaju da želimo da odštampamo dva primeraka na jedan list, moramo kliknuti na dugme **"pregled prijemnice"**, nakon čega se otvara nova maska sa podacima prijemnice (slika br. 13).

| Action Edit Query Block Record Field Window Help       Image: Control of the Window Help         Presidentiation       Image: Control of the Window Help       Image: Control of the Window Help         Presidentiation       Image: Control of the Window Help       Image: Control of the Window Help         Presidentiation       Image: Control of the Window Help       Image: Control of the Window Help         Presidentiation       Image: Control of the Window Help       Image: Control of the Window Help         Presidentiation       Image: Control of the Window Help       Image: Control of the Window Help         Presidentiation       Image: Control of the Window Help       Image: Control of the Window Help         Previous Mage: Control of the Window Help       Image: Control of the Window Help       Image: Control of the Window Help         Previous Mage: Control of the Window Help       Image: Control of the Window Help       Image: Control of the Window Help         Previous Mage: Control of the Window Help       Image: Control of the Window Help       Image: Control of the Window Help         Obter Previous Mage: Control of the Window Help       Image: Control of the Window Help       Image: Control of the Window Help         Optermice       Dot of the Window Help       Image: Control of the Window Help       Image: Control of the Help       Image: Control of the Help         Status Help       Image: Control of the Help       Image: Co                                                                                                    | 🚮 "VojPut" Sube | otica - [M       | agacinska dol | kumenta]           |        |              |            |         |                |           |                   |             | _ 8 ×          |
|----------------------------------------------------------------------------------------------------|-----------------|------------------|---------------|--------------------|--------|--------------|------------|---------|----------------|-----------|-------------------|-------------|----------------|
| Image: Image:                                                                                                    | 🖾 Action Edit   | Query Bl         | ock Record I  | Field Window I     | Help   |              |            |         |                |           |                   |             | _ & ×          |
| PRIMIKA Postowna godina 2 0003 103234 Veza UF (materija) Veza UF (materija) Veza UF (mate                                                                                                    |                 | •   🖌 🖬          | 68 <b>6</b>   | 86 a 4             |        |              |            |         |                |           |                   |             |                |
| PRIMA Postovna godina D009 103234 Veza UF (materijal) Veza UF (materijal) Veza UF (mat                                                                                                    |                 | - 1 0 0 4        |               |                    |        | •   ••• 🗙    |            |         |                |           |                   |             |                |
| Poslovna godina<br>Magacin<br>Poslovna godina<br>Dotumenta       2009<br>(130)       103234<br>(130)       Veza UF (naterijal)       UF prevoz<br>(100)       VolkUT A.D.<br>(100)       Stanpa dokumenta 2x.A5<br>(100)       Stanpa dokumenta 2x.A5<br>(100)       Stanpa dokumenta 2x.A5<br>(100)       Stanpa dokumenta 2x.A5<br>(100)       Stanpa dokumenta 2x.A5<br>(100)       Stanpa dokumenta 2x.A5<br>(100)       Stanpa dokumenta 2x.A5<br>(100)       Stanpa dokumenta 2x.A5<br>(100)       Stanpa dokumenta 2x.A5<br>(100)       Stanpa dokumenta 2x.A5<br>(100)       Stanpa dokumenta 2x.A5<br>(100)       Stanpa dokumenta 2x.A5<br>(100)       Stanpa dokumenta 100)         Odurumosa       21 07 2009       Dut premoz       Tovarni list       Prevoznik       Prevoznik       Prevozni                                                                                                    | PRIMKA          |                  |               |                    |        |              |            |         |                |           |                   |             |                |
| Postovna godina godina godina do umerita 2x/AS       2009       103234       Veza UF (materija)       UF prevoz         Magacin       0130       AB SUBOTICA       Broj       Dotavrija       20701       VOJPUT A.D.       Stampa dokumerita 2x/AS         Dotument       PM       PRIMKA       1       Dotavrija       20701       VOJPUT A.D.       Stampa dokumerita 2x/AS         Optument       PM       PRIMKA       1       Dotavrija       20701       VOJPUT A.D.       Stampa dokumerita 2x/AS         Optument       PM       PRIMKA       1       Dotavrija       20701       VOJPUT A.D.       Stampa dokumerita 2x/AS         Optument       PM       PRIMKA       1       Dotavrija       20700       ROMPANNA "GRADITELJ" AD KIKINDA       Stampa dokumerita 2x/AS         Optumenta       Dotavrija       2072009       Tovarni list       Primo       Primo       Dotavrija       Primo       PopAci NALOGA ZA NABAVKU NARUDŽBA BROJ       NaBav Ku NARUDŽBA BROJ       PopAci NALOGA ZA NABAVKU NARUDŽBA BROJ       Ror pot adogume       Tovarni list       Primo       PopAci NALOGA ZA NABAVKU NARUDŽBA BROJ       Ror pot adogume       Tovarni list       Tovarni list       PopAci NALOGA ZA NABAVKU NARUDŽBA BROJ       Ror pot adogume       Tovarni list       Tovarni list       Tovarni list       Tovarni list                                                                                                    |                 |                  |               |                    |        |              |            |         |                |           |                   | Korisnik VA | 3A             |
| Magein       1130       AB SUBOTICA       Broj       Prevoznik       207001       VORPUT A.D.       Stampa dokumenta 2xA5         Dokumento       21 07 2009       Dat prijema       21 07 2009       Dat otpremnica       20 07 2009       Tovarni ist       Stampa dokumenta 2xA5         Otpremnica       Dat otpremnica       20 07 2009       Tovarni ist       Prevoznik       Provoznik       Stampa dokumenta 2xA5         Prevzeo       3035652820110       APRO DJERDJ       APRO DJERDJ       Pobaci NALOGA ZA NABAVKU NARUDŽBA BROJ         Kontrolisao       Pobaci NALOGA ZA NABAVKU NARUDŽBA BROJ       PODACI NALOGA ZA NABAVKU NARUDŽBA BROJ       Pobaci NALOGA ZA NABAVKU NARUDŽBA BROJ         Knjžio       Pobaci NALOGA ZA NABAVKU NARUDŽBA BROJ       Pobaci NALOGA ZA NABAVKU NARUDŽBA BROJ       Pobaci NALOGA ZA NABAVKU NARUDŽBA BROJ         1       338956       AGREGA T       R.       6,600.00       102111       Pobaci NALOGA ZA NABAVKU NARUDŽBA BROJ         1       338956       AGREGA T       R.       6,600.00       102111       Pobaci NALOGA ZA NABAVKU NARUDŽBA BROJ         1       338956       AGREGA T       R.       6,600.00       102111       Pobaci NALOGA ZA NABAVKU NARUDŽBA BROJ         1       338956       AGREGA T       R.       6,600.00       102111       101111 <td< td=""><td>Poslovna godina</td><td>a <mark>2</mark></td><td>2009</td><td></td><td>103234</td><td>Veza UF (mat</td><td>erijal)</td><td></td><td>UF</td><td>prevoz  </td><td></td><td></td><td></td></td<>                                                                                                    | Poslovna godina | a <mark>2</mark> | 2009          |                    | 103234 | Veza UF (mat | erijal)    |         | UF             | prevoz    |                   |             |                |
| Podskidste i 0 AMBALAZA Proj<br>Dokument PM PRIMKA 1<br>Dokument PM PRIMKA 1<br>Dokument PM PRIMKA 1<br>Dokument PM PRIMKA 1<br>Dokument PI 07.2009<br>Dat opremnice 20.07.2009<br>Other mice 20.07.2009<br>Primice 20.07.2009<br>Primice 20.07.2009<br>Primice 20.07.2009<br>PODACI NALOGA ZA NABAVKU NARUDŽBA BROJ<br>Knjižio<br>PODACI NALOGA ZA NABAVKU NARUDŽBA BROJ<br>Knjižio<br>PODACI NALOGA ZA NABAVKU NARUDŽBA BROJ<br>Knjižio<br>PODACI NALOGA ZA NABAVKU NARUDŽBA BROJ<br>Knjižio<br>PODACI NALOGA ZA NABAVKU NARUDŽBA BROJ<br>Knjižio<br>PODACI NALOGA ZA NABAVKU NARUDŽBA BROJ<br>Knjižio<br>PODACI NALOGA ZA NABAVKU NARUDŽBA BROJ<br>Knjižio<br>PODACI NALOGA ZA NABAVKU NARUDŽBA BROJ<br>Knjižio<br>PODACI NALOGA ZA NABAVKU NARUDŽBA BROJ<br>Knjižio<br>PODACI NALOGA ZA NABAVKU NARUDŽBA BROJ<br>Vrata Štirra Naziv<br>Količina Korto<br>PODACI NALOGA ZA NABAVKU NARUDŽBA BROJ<br>PODACI NALOGA ZA NABAVKU NARUDŽBA BROJ<br>PODACI NALOGA ZA NABAVKU NARUDŽBA PODACI NA PODACI NA PODACI NA P | Magacin         | 0130             | AB SUBOTICA   |                    |        | Prev         | oznik bozo | 01      |                | )         |                   | Štampa      | dokumenta 2x45 |
| Dotumente PANAA 1000 de prijema 2107.2009<br>Odpremnica Dat obremnice 20.07.2009<br>Opremnica Dat obremnice 20.07.2009<br>Preuzeo<br>930596.2820110 APRO DUERDJ<br>Montrolisao<br>Primio D304938620070 ARANJOŠ DEŽE<br>Likvidirao<br>Nejžio PODACI NALOGA ZA NABAVKU NARUDŽBA BROJ<br>Nejžio<br>STAVKE PRIMKE<br>Rbr Vreta Šifra Naziv Kolčina Korto NALOG ZA NABAVKU NARUDŽBA BROJ<br>1 B89656 AGREGAT R. 6,600.00 192110 PODACI NALOGZ ANABAVKU NARUDŽBA BROJ<br>1 B89656 AGREGAT R. 6,600.00 192110 PODACI NALOGZ ANABAVKU NARUDŽBA BROJ<br>1 B89656 AGREGAT R. 6,600.00 192110 PODACI NALOGZ ANABAVKU NARUDŽBA BROJ<br>1 B89656 AGREGAT R. 6,600.00 192110 PODACI NALOGZ ANABAVKU NARUDŽBA BROJ<br>1 B89656 AGREGAT R. 6,600.00 192110 PODACI NALOGZ ANABAVKU NARUDŽBA BROJ<br>1 B89656 AGREGAT R. 6,600.00 192110 PODACI NALOGZ ANABAVKU NARUDŽBA BROJ<br>1 B89656 AGREGAT R. 6,600.00 192110 PODACI NALOGZ ANABAVKU NARUDŽBA BROJ<br>1 B89656 AGREGAT R. 6,600.00 192110 PODACI PODACI PODAC                                                                                                    | Podskaldište    | 10               | AMBALAZA      |                    | Broj   | Dobs         | wiač bn    |         | KOMPANUA       |           | EL J." AD KIKINDA | Čter        |                |
| Datumunosa         21 07 2009         Det prijema [1 07 2009           Otpremnica         Dat otpremnice [0 07 2005         Tovarni list           Preuzeo         0303962820110         APRO DUERDJ           Montrolisa         Podokumenta rijku         Primice           Podysłaskowy         ARANJOŚ DEŻE         Podokumenta rijku           Lkvidrina         PODACI NALOGA ZA NABAVKU NARUDŽBA BROJ         PODACI NALOGA ZA NABAVKU NARUDŽBA BROJ           STAVKE PRIMKE         Riz         Kolšina         Konto           1         389656         AGREGA T         R.         6,600,00         102110         Fbr Broj autogume           1         389656         AGREGA T         R.         6,600,00         102110         Fbr Broj autogume           1         389656         AGREGA T         R.         6,600,00         102110         Fbr Broj autogume           1         389656         AGREGA T         R.         6,600,00         102110         Fbr Broj autogume         Fbr Broj autogume           1         I         I         I         I         I         I         I         I         I         I         I         I         I         I         I         I         I         I         I <td< td=""><td>Dokument</td><td>РМ</td><td>PRIMKA</td><td></td><td>  1</td><td></td><td>· µ•</td><td></td><td>11101111111101</td><td>, oranon</td><td></td><td>- Stan</td><td>ipa dokumenta</td></td<>                                                                                                    | Dokument        | РМ               | PRIMKA        |                    | 1      |              | · µ•       |         | 11101111111101 | , oranon  |                   | - Stan      | ipa dokumenta  |
| Otheremica         Det otheremica         Dat otheremica         Tovarri list           Preuzee         3035962820110         AFRO DUERDJ           Kontrollsao         Produce         PODACI NALOGA ZA NABAVKU NARUDŽBA BROJ           Kritičkao         PODACI NALOGA ZA NABAVKU NARUDŽBA BROJ           Kritičkao         PODACI NALOGA ZA NABAVKU NARUDŽBA BROJ           Kritičkao         PODACI NALOGA ZA NABAVKU NARUDŽBA BROJ           Kritičkao         Rbr           Vrsta         Šifra           Naziv         Kolčina           Naziv         Kolčina           Nalog ZA NABAVKU NARUDŽBA BROJ         Rbr           1         389656           AGREGAT         R.           0         0           1         389656           1         389656           1         198956           1         198956           1         198956           1         198956           1         198956           1         198956           1         198956           1         198956           1         198956           1         198956           1         198956                                                                                                    | Datum unosa     | 21.07.20         | 09 Da         | at prijema 21.07.2 | 009    |              |            |         |                |           |                   | Stampa      | dokumenta HTML |
| Preuzeo         D305962820110         APRO DJERDJ           Kortrolisao                                                                                                    | Otpremnica      |                  | Dat otp       | remnice 20.07.2    | 009    | Tovar        | ni list    |         | _              |           |                   |             |                |
| Kortrolisao       PODACI NALOGA ZA NABAVKU NARUDŽBA BROJ         Knjižio       PODACI NALOGA ZA NABAVKU NARUDŽBA BROJ         Knjižio       PODACI NALOGA ZA NABAVKU NARUDŽBA BROJ         Knjižio       Rbr         1       389956         AGREGAT       R.         6,660,00       102110         1       389956         AGREGAT       R.         0       0         1       0         1       0         1       0         1       0         1       0         1       0         1       0         1       0         1       0         1       0         1       0         1       0         1       0         1       0         1       0         1       0         1       0         1       0         1       0         1       0         1       0         1       0         1       0         1       0         1       0                                                                                                    | Preuzeo         | 03059628         | 320110        | APRO DJERDJ        |        |              |            |         | -              |           |                   |             |                |
| Primio 090493820070 ARANJOŠ DEŽE<br>Likvidirao PODACI NALOGA ZA NABAVKU NARUDŽBA BROJ<br>Knjižio PODACI NALOGA ZA NABAVKU NARUDŽBA BROJ<br>STAVKE PRIMKE<br>Rbr Vrsta Šitra Načiv Količina Konto NALOG ZA NABAVKU NARUDŽBA BROJ<br>1 389056 AGREGAT R. 6,600,00 102110 PODACI NABOVE NABAVKU NARUDŽBA BROJ<br>1 389056 AGREGAT R. 6,600,00 102110 PODACI NABOVE NABAVKU NARUDŽBA BROJ<br>1 2 2 2 2 2 2 2 2 2 2 2 2 2 2 2 2 2 2 2                                                                                                    | Kontrolisao     | <u> </u>         |               |                    |        |              |            |         | -              |           |                   |             |                |
| Bird autogame         Rbr       Vrste       Širre       Naziv       Kolčne       NALOG ZA NABAVKU NARUDŽBA BROJ         1       1989656       AGREGAT       R.       6,600,00       102110       Image: Control of the state of the state of th                                                                                                    | Primio          | 09049388         | 320070        | ARANJOŠ DEŽE       |        |              |            |         | _              |           |                   |             |                |
| Knjilo       STAVKE PRIMKE       Rbr     Vrsta       1     38966       ACREGAT     R.       6,600,00     102110       1     1039056       ACREGAT     R.       0     0       1     1039056       1     1039056       1     1039056       1     102100       1     1039056       1     102100       1     1000000000000000000000000000000000000                                                                                                    | Likvidirao      |                  |               |                    |        |              |            |         |                | PODACI NA | LOGA ZA NABA      | VKU NARUDŽ  | BA BROJ        |
| STAVKE PRIMKE       Broj autogume         1       389056       AGREGAT       R.       6,000.00       102110       Image: Control of the state of the state of                                                                                                    | Knjižio         |                  |               |                    |        |              |            |         |                |           |                   |             |                |
| Rbr     Vreta     Šira     Naživ     Kolčina     Kolčina     NALOG ZA NABAVKU NARUDŽAB BROJ       1     389056     ACREGAT     R.     6,600,00     102110     Image: Strandown and the strandown and the strand                                                                                                    | - STAVKE DE     |                  |               |                    |        |              |            |         |                |           |                   | - Broi      | autoriume ——   |
| Bbr         Vrste         Sifra         Naziv         Kolico         NALOG ZA NABAVKU NARUDŽBA BROJ           1         389656         AGREGAT         R.         6,600.00         102110         Image: Control of the control of the co                                                                                                    | STAVILLE        |                  |               |                    |        |              |            |         |                |           |                   | Бгој        | acogume        |
| 1       DB0006       AGREGAT       R.       6,000,00       102110       I       I<                                                                                                    | Rbr Vrst        | ta Šif           | ra            | Naziv              |        | Količina     | Konto      | NALOG 2 | ZA NABAVKU I   | NARUDŽBA  | BROJ              | Rbr E       | Brojautogume   |
|                                                                                                    | 1               | 38905            | 6 AGREGA      | AT                 | R.     | 6,600.00     | 102110     |         |                | _         |                   |             |                |
|                                                                                                    | <b> </b>        |                  | _             |                    |        |              |            |         | <u> </u>       |           |                   |             |                |
|                                                                                                    |                 |                  |               |                    |        |              |            |         |                |           |                   | ll i — i    |                |
|                                                                                                    | <b> </b>        | — —              |               |                    |        |              |            |         |                |           |                   | i — i II    |                |
|                                                                                                    |                 |                  |               |                    |        |              | ¦          |         |                |           |                   | i — i II    |                |
|                                                                                                    |                 |                  |               |                    |        |              | i          |         |                |           |                   |             |                |
|                                                                                                    | lli — i —       | —i—              |               |                    |        |              | i —        | —i—     | i — i          | -i        |                   |             |                |
|                                                                                                    | lli — i —       | —i—              |               |                    |        |              | i i        | —i—     | i — i          |           |                   |             |                |
|                                                                                                    |                 |                  |               |                    |        |              | i i        |         |                |           |                   |             | <b>~</b>       |
|                                                                                                    |                 |                  |               |                    |        |              |            |         |                |           |                   |             |                |
|                                                                                                    |                 |                  |               |                    |        |              |            |         |                |           |                   |             |                |
|                                                                                                    |                 |                  |               |                    |        |              |            |         |                |           |                   |             |                |
|                                                                                                    |                 |                  |               |                    |        |              |            |         |                | _         |                   |             |                |
|                                                                                                    |                 |                  |               |                    |        |              | ļ          | 1       | 1 1            |           |                   |             |                |
| · · · · · · · · · · · · · · · · · · ·                                                                                                    | 4               |                  |               |                    |        |              |            |         |                |           |                   |             |                |
| ecord: 1/1 List of Values                                                                                                    | Record: 1/1     |                  |               | List of 1          | Values |              |            |         |                |           |                   |             |                |

Slika br. 13

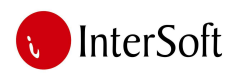

Na ovoj masci postoji mogućnost štampanja dokumenta jednom ili dva puta - na jedan list. Klikom na dugme "Štampa dokumenta 2xA5", otvara se pregled štampe. Prijemnica će u ovom slučaju biti odštampana dva puta na papir formata A4. Klikom na dugme "Štampa dokumenta" dokument će biti odštampan jednom.

Ako korisnik želi da izbriše prijemnicu, na istoj masci gde se ulazi klikom na dugme "pregled prijemnice", moraju se prvo izbrisati stavke sa prijemnice pomoću dugmeta za brisanje (dugme sa crvenim "X" na liniji sa alatima). Izmenu treba snimiti (pritiskom na taster F10 ili na "Save" dugme na liniji alata). Posle toga može da se briše i zaglavlje prijemnice. Kursor treba pozicionirati na neko od polja u zaglavlju prijemnice i izbrisati prijemnicu klikom na dugme za brisanje. Posle akcije brisanja obavezno treba ponovo sačuvati promene (pritiskom na taster F10 ili na dugme "Save" na liniji alata). Posle ručnog brisanja prijemnice treba se vratiti na glavnu formu, što može da se učini pomoću dugmeta "Exit" na liniji alata (slika br. 14).

| ļ | <u>78</u> ' | "VojPut" ! | Suboti | ca - [ | Maga  | cinska d | okume    | enta]        |    |     |     |   |
|---|-------------|------------|--------|--------|-------|----------|----------|--------------|----|-----|-----|---|
| ļ | <b>6</b>    | Action E   | dit Q  | uery   | Block | Record   | Field    | Window       | He | lp  |     |   |
|   | θ           | 🗎 🎝        | 1      | ×      | Þ     | ê   @    | <b>1</b> | 2   <b>«</b> | ◀  | ▶   | ⊳   |   |
|   | Γ           | PRI        | МКА    |        | 1     |          |          |              |    |     |     |   |
|   |             | Poslovna g | iodina | 2      | 200   | 9        |          |              |    | 103 | 234 | - |
|   |             | Manacin    | ľ      | 04.00  | S     | lika br  | 14       |              | -' |     |     |   |

Posle vraćanja u glavnu formu, treba da se pritisne dugme **"brisanje prijemnice"** da bi izbrisali prijemnicu i sa glavne forme.

#### GENERISANJE PRIMOPREDAJE

Da bi se mogao da se generiše primopredajni list, prethodno mora biti generisana prijemnica. To može da se učini klikom na dugme **"Generisanje prijemnice"**. Nakon toga se pokreće generisanje primopredajnog lista kliknom na dugme **"Generisanje primopredaje"** (slika br 15).

| Stampa<br>[Generisanje prijemnice]<br>Stampa prijemnice<br>Brisanje prijemnice | odvage<br>Generisanje primopredaje<br>Stampa primopredaje<br>Brisanje primopredaje | • | H <mark>zlazno n</mark><br>⊕Izlaz mater<br>HKamenoloi<br>-Vozila<br>-Namena<br>-Stampa izv |
|--------------------------------------------------------------------------------|------------------------------------------------------------------------------------|---|--------------------------------------------------------------------------------------------|
| Podaci o prijemnici<br>Period Magacin sk<br>2 0130<br>Pregled                  | Pod Tip i broj<br>Iadiste dokumenta<br>10 PM 1<br>prijemnice                       |   | <u>.</u>                                                                                   |

Slika br. 15

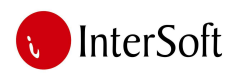

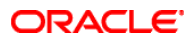

Primopredajnice mogu da se štampaju klikom na dugme "Štampa primopredaje", nakon čega se otvara pregled za štampu. Klikom na ikonicu za štampu dokument je moguće odštampati (slika br. 16).

| 🕫 Primopredajnica: | Previewer                                               |           |               |  |
|--------------------|---------------------------------------------------------|-----------|---------------|--|
| File View Help     |                                                         |           |               |  |
|                    | . 😥 🔍 🛛 🖉 🕨 🖻 🛛 Page: 🗍 👘                               | ?         |               |  |
|                    | Kompanija za izgradnju<br>građevinskih objekata<br>PIB: |           |               |  |
|                    | Primopredajni list br.                                  | 1         | od 21.07.2009 |  |
| PRIMA (duquje)     |                                                         | PREDAJE ( | potražuje)    |  |
|                    |                                                         |           |               |  |

Slika br. 16

Brisanje primopredaje je moguće samo ako se prethodno izbriše prijemnica. Korak brisanja prijemnice je već objašnjen. Posle brisanje prijemnice, moguće je i brisanje primopredaje. Brisanje može da se izvrši klikom na dugme **"Brisanje primopredaje"**.

## 2. IZLAZ MATERIJALA

## IZLAZ MATERIJALA – ULAZNO MERENJE

Kod ulaza vozila kod izlaznog materijala forma je jednostavnija, zbog toga da bi mogla što pre da se popuni i da samim tim i vozilo što manje stoji na vagi.

Unos podataka o vozilu počinje klikom na dugme "Osvežavaj masu" ili na dugme "Unos bez automatskog merenja".

U slučaju da je pritisnuto dugme "osvežavaj masu", forma se automatski osvežava i program popunjava polje za **težinu vozila**. Nakon toga mora da se pritisne dugme **"Pokreni unos"** i time se kursor pozicionira na polje **"redni br."** a sistem automatski popunjava polje **"datum"** (slika br. 17).

Ako je na početku unosa bilo pritisnuto dugme "Unos bez automatskog merenja", kursor se pozicionira na polje "redni br.". Datum se automatski popunjava.

| Action Edit Query Block Record Field Window Help<br>C Action Edit Query Block Record Field Window Help<br>C Action Edit Query Block Record Field Window Record Field Window Record Field Window Record Record Re |     |
|----------------------------------------------------------------------------------------------------|-----|
| IZLAZ MATERIJALA, ULAZNO MERENJE         Sifra perioda         Redni br.         1448         Datum         22.07.2009         Iz magacina         0130         Iz podskladista         Registarski br. vozila                                                                                                    |     |
| IZLAZ MATERIJALA, ULAZNO MERENJE Sifra perioda 2 Redni br. 1448 Unos bez automatskog merenja Iz magacina 0130 Iz podskladista egistarski br. vozila Prevoznik                                                                                                    | -   |
| Sifra perioda     2     Osvezavaj masu     Pokreni unos     12000       Redni br.     1448     Unos bez automatskog merenja       Datum     22.07.2009       Iz magacina     0130       Iz podskladista                                                                                                    |     |
| Sifra perioda     2     Osvezavaj masu     Pokreni unos     12000       Redni br.     1448     Unos bez automatskog merenja       Datum     22.07.2009       Iz magacina     0130       Iz podskladista                                                                                                    |     |
| Redni br.     1448       Datum     22.07.2009       Iz magacina     0130       Iz podskladista                                                                                                    |     |
| Datum     22.07.2009       Iz magacina     0130       Iz podskladista                                                                                                    |     |
| Iz magacina 0130<br>Iz podskladista<br>Registarski br. vozila<br>Prevoznik                                                                                                    |     |
| Iz podskladista Registarski br. vozila Prevoznik                                                                                                    |     |
| Registarski br. vozila Prevoznik                                                                                                    |     |
| Prevoznik                                                                                                    |     |
|                                                                                                    |     |
| Prezime i ime vozaca                                                                                                    | 153 |
| Br. licne karte / JMBG                                                                                                    |     |
| ,                                                                                                    |     |
|                                                                                                    |     |
|                                                                                                    |     |
| Olazha masa 12000 kg                                                                                                    |     |
|                                                                                                    |     |
|                                                                                                    |     |
|                                                                                                    |     |

Slika br. 17

Pritiskom na taster "Enter" ili klikom miša, kursor treba pozicionirati na polje **"Iz magacina"**. Ovde korisnik može da odredi iz kojeg magacina želi da se izdaje materijal. Pritiskom na taster "F9" može se dobiti lista magacina. U nastavku treba izabrati odgovarajući magacin i to tako što se dvaput klikne na željenu stavku (ili sa klikom na stavku i pritiskom na "OK" dugme, slika br 18).

| _ <mark>_{ </mark> ≱   ≯                       | < 🖻 🖺   🍢 🐯 👘                                                                                                    |                                                                                                    |          |
|------------------------------------------------|----------------------------------------------------------------------------------------------------|----------------------------------------------------------------------------------------------------|----------|
| MATERIJ                                        | ALA, ULAZNO MERENJE                                                                                                    |                                                                                                    |          |
| r perioda<br>Redni br.<br>Datum<br>nagacina    | 2<br>1448<br>22.07.2009                                                                                                    | Osvezavaj masu Pokreni unos 12000<br>Unos bez automatskog merenja                                                                                                    |          |
| skladista                                      | Izaberite magacin                                                                                                    |                                                                                                    | ×I       |
| or. vozila                                     | Find P/a                                                                                                    |                                                                                                    |          |
| Prevoznik<br>e vozaca<br>:e / JMBG<br>:na masa | Vazivinasi<br>CENTEALNI MAGACIN<br>KAMENOLOM DRENOVAC<br>CISTERNA<br>DIVCI<br>GRADNJA<br>B.BRESTOVAC<br>DERONJE<br>ADA - GRADILIŠTE<br>AB SOMBOR<br>AB SOMBOR<br>AB SOMBOR<br>AB SOMBOR<br>RADIONICA.<br>PORR.RADIONICA<br>PT.SUBOTICA<br>GRAD. KANIJZA<br>GRAD. KANIJZA<br>GRAD. N.KIREZEVAC<br>PT SONBOR<br>PT SENTA | Sifmat<br>009<br>0109<br>0113<br>0115<br>0117<br>0120<br>0122<br>0129<br>0129<br>0120<br>0131<br>0131<br>0141<br>0141<br>0143<br>0153<br>0153<br>0157<br>0159<br>0159<br>0159<br>0159<br>0159<br>0159<br>0159<br>0159 | Abmag 31 |
| 22                                             | Find                                                                                                    | ОК                                                                                                    | Cancel   |

Slika br. 18

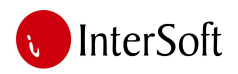

Posle navedenog izbora, treba da pozicioniramo kursor na polje **"iz podskladišta",** i to pritiskom na taster "Enter" ili klikom miša. I ovde može da se izabere odgovarajući podmagacin sa padajuće liste koja se dobija pritiskom na taster "F9".

U polje "**Registarski br. vozila**" može da se unese podatak o vozilu, opet uz pomoć liste vrednosti (LOV) koje se poziva pritiskom na taster "F9". Nakon izbora vozila, ostali podaci o vozilu kao što su "**prevoznik**", "**prezime i ime vozača**" i "**br. lične karte / JMGB**" popunjavaju se automatski. U slučaju da je unos započet pritiskom na dugme "**Osvežavaj masu**", ulazna masa se popunjava automatski, a ako je bilo pritisnuto dugme "**Unos bez automatskog merenja**" onda masu vozila treba popuniti ručno.

### IZLAZ MATERIJALA –IZLAZNO MERENJE

Unos podataka za izlazno merenje počinje pritiskom na taster "F6". Maska na ekranu se osvežava (briše) i može da počne unos podataka. Kursor treba pozicionirati na polje **"Redni br."**. Pritiskom na taster "F9" dobija se lista mogućih vrednosti kao pomoć, gde može da se izabere jedan od kamiona koji su ušli u asfaltnu bazu a još nisu izašli (slika br. 19).

| 🔂 Oracle Forms Runtin  | e - [Izlaz materijala, izlazno merenje] |                                 |                              |
|------------------------|-----------------------------------------|---------------------------------|------------------------------|
| Action Edit Query      | Block Record Field Window Help          |                                 |                              |
|                        |                                         | '  ==== = <b>x</b> ===   \$     |                              |
|                        | LA, IZLAZNO MERENJE                     |                                 |                              |
| Sifra perioda          | 2                                       | Osvezavaj masu 🛛 Pok            | reni unos 34500 🔺            |
| Redni br.              |                                         |                                 |                              |
| Datum                  |                                         |                                 |                              |
| Kupac                  |                                         |                                 |                              |
| JMBG                   |                                         |                                 |                              |
| Prezime i ime lica     |                                         |                                 |                              |
| Iz magacina            |                                         |                                 |                              |
| lz podskladista        |                                         |                                 |                              |
| Tip dokumenta          |                                         |                                 |                              |
| Br. internog dok.      |                                         |                                 |                              |
| Registarski br.        |                                         |                                 |                              |
| Vrsta robe             |                                         |                                 | G no broiv internog dok      |
| Prevoznik              |                                         |                                 | C na sladasna nakazan kasin  |
| Prezime i ime vozaca   |                                         |                                 | O po siedecem najvecem broju |
| Br. licne karte / JMBG |                                         | Obrisi                          | Generisanje izdatnice        |
| Izdao                  |                                         | Obrisi                          | Generisanje otp. asfalta     |
| Primio                 |                                         | Obrisi                          | Generisanje otp. prodaje     |
| Mesto isporuke         |                                         | Obrisi                          | Generisanje primopredajnice  |
| Sifra gradilista       |                                         | Podaci o d                      | dokumentu                    |
| Za magacin             | Samo za primopredajnicu                 | 100acro c                       | Pod Tip i broj               |
| Za podskladiste        |                                         | Period N                        | Magacin skladiste dokumenta  |
| Ulazna masa            | kg                                      |                                 |                              |
| Izlazna masa           | kg                                      |                                 | Pregled dokumenta            |
| Maca                   |                                         | Izdatnica                       | na osnovu otpremnice asfalta |
| Masa                   | Kg                                      | Period M                        | lagacin skladistedokumenta   |
| Odnos                  | Generisanje<br>1 osnovu otp             | e izdatnice na premnice asfalta |                              |
| Masa za dokument       | G                                       | enerisanje                      | Pregled dokumenta            |
|                        |                                         |                                 |                              |
|                        |                                         |                                 |                              |
|                        |                                         |                                 |                              |

Slika br. 19

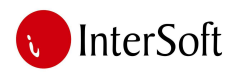

Dvostrukim klikom na željeni kamion (ili klikom na željenu stavku pa klikom na dugme "OK") polja "redni broj", "datum", "registarski br.", "prevoznik", "prezime i ime vozača", "br. lične karte / JMBG" se popunjavaju automatski.

Nakon toga kursor treba pozicionirati na polje **"Kupac"** pritiskom na taster "Enter" (ili klikom miša u samo polje).

Pritiskom na taster "F9" može da se dobije lista mogućih kupaca. Nakon selektovanja kupca, ako se želi, mogu da se unosu podaci i u polja **"JMBG"** i **"Prezime i ime lica"**, ali ti podaci nisu neophodni.

U polje "iz podskladišta" treba da se unese šifra podskladišta iz koje se iznosi materijal.

Kod polja "tip dokumenta" može da se koristiti padajuća lista koja se dobija pritiskom na taster "F9".

Polje "br. internog dok." se popunjava ručno tako što se unese broj sa otpremnice asfalta.

Sledeće polje koje treba popuniti jeste **"vrsta robe"**. Vrsta robe može da se izabere sa padajuće liste koju možemo dobiti pritiskom na taster "F9".

Polje "Izdao" treba popuniti sa imenom izdavača asfalta na asfaltnoj bazi.

Polje "**Primio**" se odnosi na ime osobe koja je izvršila odvagu na vagi. Kod oba polja može da se otvori pomoćna lista.

Polje **"Mesto isporuke"** se popunjava imenom mesta gde se nalazi gradilište na koje se nosi određeni materijal, a koje prevozi dato vozilo.

Polje **"Izlazna masa"** može se popuniti automatski klikom na dugme **"Osvežavaj masu"** a nakon toga **"Pokreni unos"**. Sistem će automatski da popuni ovo polje i izračuna masu materijala koji se nosi.

U polje **"Odnos"** treba uneti koeficijent, u slučaju da ne želimo istu jedinicu mere na dokumentu kao što je u odvagi (npr. ako želimo da pretvorimo tonu u m<sup>3</sup>).

Generisanje određenog dokumenta (slika br. 20) može se vršiti po broju internog dokumenta ili po sledećem najvećem broju. Radio dugme treba čekirati uz željenu opciju.

Generisanje izdatnice je moguće pomoću pristiskom na dugme "Generisanje izdatnice".

Klikom na dugme "Generisanje otp. asflalta" generiše se otpremnica.

Klikom na dugme "Generisanje otp. prodaje" generiše se otpremnica prodaje.

Klikom na dugme "Generisanje primopredajnice" generiše se primopredajnica.

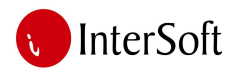

1

| Obrisi                                          | <ul> <li>po broju internog dok.</li> <li>O po sledecem najvecem broju</li> <li>Cenerisanje izdatnice</li> </ul> |   | Meni                               |  |  |
|-------------------------------------------------|----------------------------------------------------------------------------------------------------|---|------------------------------------|--|--|
| Obvisi                                          | Conscionalise to actual                                                                                         |   | Holaz materija                     |  |  |
| Obrisi                                          | Generisanje otp. asfalta                                                                                        |   |                                    |  |  |
| Obrisi                                          | Generisanje otp. prodaje                                                                                        |   | -Olazno me                         |  |  |
| Obrisi                                          | Generisanje primopredajnice                                                                                     |   | Kamenolom                          |  |  |
| - Podaci o dokun<br>Period Magac<br>2 0130<br>F | nentu —<br>Pod Tip i broj<br>in skladiste dokumenta<br>99 OT 542<br>regled dokumenta                            | ▼ | –Vozila<br>–Namena<br>–Stampa izve |  |  |
| - Izdatnica na os<br>Period Magaci              | novu otpremnice asfalta<br>Pod Tip i broj<br>n skladiste dokumenta                                              |   |                                    |  |  |
|                                                 | Pregled dokumenta                                                                                               |   |                                    |  |  |
|                                                 |                                                                                                    |   |                                    |  |  |
|                                                 |                                                                                                    |   |                                    |  |  |

ORACLE

Slika br. 20

Klikom na dugme **"Pregled dokumenta"** može da se pogleda dati dokumenat. U pregledu dokumenta postoji mogućnost za štampanje dokumenta i magacinske izdatnice za taj dokument (slika br. 21).

| OTTACH          | NICA              |                    |                  |            |                  |        |          |              |       |          |          |              |     |
|-----------------|-------------------|--------------------|------------------|------------|------------------|--------|----------|--------------|-------|----------|----------|--------------|-----|
| slovna godi     | na <mark>2</mark> | 2009               |                  | Gradilište | P01309 ODRŽ      | AVANJE | PT B. TO | POLA         |       |          | Štamp    | a dokument   | a   |
| agacin          | 0130              | AB SUBOTICA        |                  |            |                  |        |          |              |       |          | Štam     | pa izdatnica | -   |
| kument          | OT                | OTPREMNICA ASFALTA | Broj<br>542      | Kupac      |                  |        |          |              |       |          | Generis  | anje izdatn  | ica |
| tum unosa       | 16.06             | 2009 Datum 16      | .06.2009         |            |                  |        | _        |              |       |          |          |              |     |
| gistracija      | SU/581-0          | 6 lme i pro        | ezime vozača 🛛 🤂 | LAH TIBOR  |                  |        | к        | m do gradili | šta 🗍 |          |          |              |     |
| oremio<br>vezao |                   |                    |                  |            |                  |        | -        |              | Poda  | ici o    | izdatni  | ici          |     |
| lašćen          |                   |                    |                  |            |                  |        | -        | 2            | 0130  | 01       |          | 1            |     |
| - STAVH         | E OTPRE           | MNICE              |                  | Vrsta      |                  |        | OTPREM   | A.           | UG    | RAĐIVA   | NJE      | Kt-          |     |
| 1               | 600015            | ASFALT AB 8        | v                | bitumena   | Kolicina<br>13.2 | 4 Sat  |          | Temperat     | Sat   | Minut    | Temperat | 101005       |     |
|                 |                   |                    |                  |            |                  |        |          |              |       |          |          |              |     |
|                 |                   |                    |                  |            |                  |        |          |              |       |          |          |              |     |
|                 |                   | -                  |                  |            |                  |        |          |              |       |          |          |              |     |
|                 |                   | -                  |                  | —          |                  |        |          |              |       | <u> </u> | <u> </u> | ·            |     |
|                 |                   |                    |                  | 1 1        |                  |        |          |              |       |          | <u> </u> | <u> </u>     |     |
|                 | <u> </u>          |                    |                  |            |                  |        |          |              |       |          |          |              |     |
|                 |                   |                    |                  |            |                  |        | -        |              |       |          |          |              |     |
|                 |                   |                    |                  |            |                  |        |          |              |       |          |          |              |     |

Slika br. 21

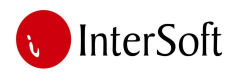

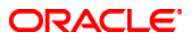

Klikom na dugme "Generisanje" iznad kojeg piše "Generisanje izdatnice na osnovu otpremnice asfalta", moguće je generisati izdatnicu na osnovu otpremnice asfalta (slika br 22).

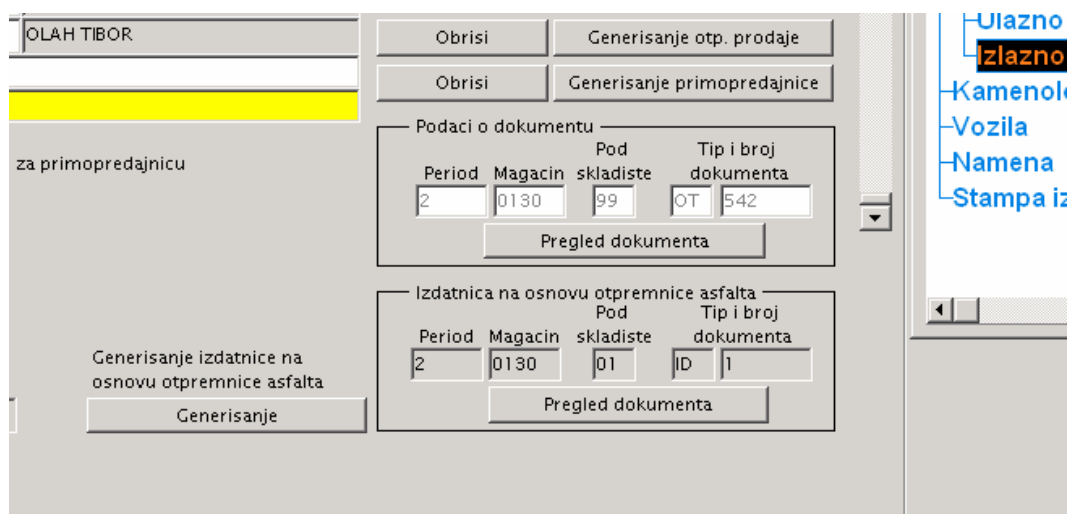

Slika br. 22

Klikom na dugme **"Pregled dokumenta"** može da se pogleda dokument koji je generisan na gore opisan način (slika br. 23).

| IZ                                                  | DATNIC                              | A                               |                                                    |                                                        |       |           |                   |                                     |                                    |                                                                |                                                                                                    |
|-----------------------------------------------------|-------------------------------------|---------------------------------|----------------------------------------------------|--------------------------------------------------------|-------|-----------|-------------------|-------------------------------------|------------------------------------|----------------------------------------------------------------|----------------------------------------------------------------------------------------------------|
| Poslovn<br>Magacir<br>Podskale<br>Dokume<br>Datumur | a godin<br>n<br>dište<br>nt<br>nosa | a 2<br>0130<br>01<br>10<br>29.0 | 2009<br>AB S<br>OSNC<br>ZDA <sup>*</sup><br>7.2009 | UBOTICA<br>UNN MATERIJAL<br>INCA 3<br>Datum 29.07.2009 |       | KAMENOLO  | M Š<br>Štan<br>St | tampa do<br>npa dokur<br>avke iz tr | kumenta<br>menta 2xA5<br>rebovanja | Trebov<br>Poslovna<br>Gradilište<br>Org jedin<br>Tdok<br>Datum | 2008           na godina         1         2008           inica         53         ODELJENJE REMONIT           TR         14         01.04.2008 |
| Izdao m<br>Primio                                   | agacion                             | ier                             |                                                    |                                                        |       |           |                   |                                     |                                    | Gradili                                                        | ilište                                                                                                    |
| Konto                                               |                                     |                                 |                                                    |                                                        |       |           |                   |                                     |                                    | Br put na<br>Gradiliste                                        | nalog Vrsta puta 💽                                                                                                    |
| Nalog za                                            | a popra                             | ,<br>vku VZ06                   | 62 Poslov                                          | na godina 1                                            | O     | g.jed 53  | Tip NP            | Broj                                | 769                                | Org jedin                                                      | linica                                                                                                    |
| — st/                                               | AVKE                                | IZDATN                          | NICE —                                             |                                                        |       | Trobouopo | Indoto            |                                     | Broi orto                          | Padai                                                          | Nativesperper                                                                                                    |
| Asfalt                                              | Rbr                                 | Vrsta                           | Šifra                                              | Naziv                                                  | Konto | količina  | količina          | JM                                  | gume                               | nalog                                                          | sredstva JMBG                                                                                                    |
|                                                     | 1                                   |                                 | 512020                                             | FILER LJIG                                             |       |           | 688.48            | KG                                  |                                    |                                                                |                                                                                                    |
|                                                     | 2                                   |                                 | 550020                                             | AGREGAT 0-4                                            |       |           | 7.94              | Т                                   |                                    |                                                                |                                                                                                    |
| I                                                   | 3                                   |                                 | 513085                                             | AGREGAT 4-8MM (LJUBOVIJA-IMPO                          |       |           | 3.75              | Т                                   |                                    |                                                                |                                                                                                    |
| -                                                   | 4                                   |                                 | 511188                                             | BITUMEN 60                                             |       |           | 860.60            | KG                                  |                                    |                                                                |                                                                                                    |
| -                                                   |                                     |                                 |                                                    |                                                        |       |           |                   |                                     |                                    |                                                                |                                                                                                    |
| -                                                   |                                     |                                 |                                                    |                                                        |       |           |                   |                                     |                                    |                                                                |                                                                                                    |
| -                                                   | ĺ                                   |                                 |                                                    |                                                        |       |           | í                 |                                     |                                    | i — i                                                          |                                                                                                    |
| -                                                   | ĺ                                   |                                 |                                                    |                                                        |       |           | i                 |                                     |                                    |                                                                |                                                                                                    |
| ~                                                   |                                     |                                 |                                                    |                                                        |       |           |                   |                                     |                                    |                                                                |                                                                                                    |
|                                                     | j                                   |                                 |                                                    |                                                        |       | i — i     | i                 |                                     |                                    | i — i                                                          |                                                                                                    |
| -                                                   |                                     |                                 |                                                    |                                                        |       |           |                   |                                     |                                    |                                                                |                                                                                                    |
| -                                                   | í —                                 |                                 |                                                    | Í                                                      |       | i — i     | i —               |                                     |                                    | í – í                                                          |                                                                                                    |
|                                                     | í —                                 |                                 | <u> </u>                                           | - i                                                    |       | i — i     | i                 |                                     |                                    | í í                                                            |                                                                                                    |
|                                                     | í —                                 |                                 | <u> </u>                                           |                                                        | (     | i — i     | i                 |                                     |                                    | í í                                                            |                                                                                                    |
| -                                                   | í —                                 |                                 |                                                    |                                                        |       |           | i                 |                                     |                                    | i – i                                                          |                                                                                                    |
|                                                     |                                     |                                 | ,                                                  | Posebna napomena                                       | ,     | , ,       | ,                 |                                     | Zašto ie izo                       | lato manie o                                                   | od trebovane količine                                                                                                    |
| d                                                   |                                     |                                 |                                                    |                                                        |       |           |                   |                                     |                                    |                                                                |                                                                                                    |
| <u> </u>                                            |                                     |                                 |                                                    |                                                        |       |           |                   |                                     |                                    |                                                                | -                                                                                                    |

Slika br. 23

U gornjem desnom uglu ekrana može da se popuni **Trebovanje** za materijal koji je na izdatnici i za gradilište za koje je izdat materijal.

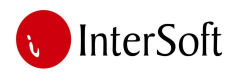

Kod trebovanja, u polje "poslovna godina" treba da se unese šifra poslovne godine (možemo dobiti pomoć pritiskom na dugme "F9").

Kod podmaske "Gradilište" u polje "br. put naloga" treba da se unese putni nalog. Polje "Vrsta puta" otvara padajuću listu sa koje može da se izabere tip puta. Listu možemo dobiti sa klikom na malu strelicu "▼"sa desne strane polja. Kod polja "gradilište" i "organizaciona jedinica" može da se dobije lista za pomoć radi lakšeg popunjavanja polja forme. Ta lista se dobija pritiskom na taster "F9".

Štampanje dokumenta je moguće klikom na dugme "Štampa dokumenta". Ako se izabere ova opcija, izdatnica će biti odštampana u jednom primerku na jedan list. Klikom na dugme "štampa dokumenta 2xA5" dokument se štampa dva puta - na jednu stranicu veličine A4.

Formu napuštamo klikom na dugme "Exit" u liniji sa alatima (slika br. 24).

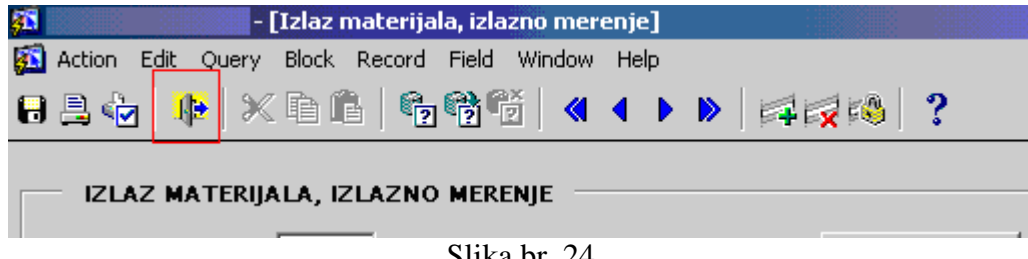

Slika br. 24

Sa desne strane glavne forme za izlazno merenje izlaznog materijala postoji nekoliko dodatnih mogućnosti za štampu (slika br. 25).

|                                                                                | <u>_8</u> >                                                                      |
|--------------------------------------------------------------------------------|----------------------------------------------------------------------------------|
|                                                                                |                                                                                  |
| unos 000000                                                                    | Stampa odvage                                                                    |
|                                                                                | Stampa izd. po otpremnici asfalta                                                |
|                                                                                | Stampa otpremnice                                                                |
|                                                                                | Stampa otpremnice prodaje                                                        |
|                                                                                | Stampa primopredajnice                                                           |
|                                                                                | Gradilista                                                                       |
| <ul> <li>po broju internog dok.</li> <li>po sledecem najvecem broju</li> </ul> | Meni<br>Ulaz materijala<br>Izlaz materijala<br>Ulazno merenje<br>Izlazno merenje |
| Generisanje izdatnice                                                          | Kamenolom                                                                        |

Slika br. 25

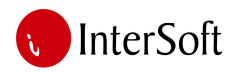

Klikom na dugme **"Štampa odvage"** otvara se pregled štampe sa podacima za ovu odvagu. Klikom na dugme **"Print"** dokument se štampa.

Štampa izdatnice samo je onda moguća, ako je prethodno bilo pritisnuto dugme **"Generisanje** izdatnice". Ako izdatnica nije generisana ili generisani dokument nije izdatnica, štampa izdatnice nije moguća.

Da bi mogla da se štampa izdatnica po otpremnici asfalta, prethodno mora da se pritisne dugme **"Generisanje"** ispod teksta "generisanje izdatnice na osnovu otpremnice asfalta". Klikom na dugme **"Štampa izd. po otpremnici asfalta"** otvara sa pregled štampe za ovaj dokument. Nakon klika na dugme "Print" dokument sa šalje na štampač.

Štampa otpremnice samo je onda moguća, ako je prethodno bilo pritisnuto dugme **"generisanje otp. asfalta"**. Ako otpremnica nije generisana ili generisani dokument nije otpremnica, štampa otpremnice nije moguća.

Štampa otpremnice prodaje je onda moguća, ako je prethodno bilo pritisnuto dugme **"generisanje otp. prodaje"**. Ako otpremnica prodaje nije generisana ili generisani dokument nije otpremnica prodaje, štampa otpremnice prodaje nije moguća.

Štampa primopredajnice je onda moguće, ako je prethodno bilo pritisnuto dugme **"generisanje primopredajnice"**. Ako primopredajnica nije generisana ili generisani dokument nije primopredajnica, štampa primopredajnica nije moguća.

Klikom na dugme "Gradilišta" otvara se forma sa listama gradilišta (slika br. 26).

| Action Edit Query Block Record Field Window Help                                                                                                    |          |      |  |  |  |  |  |  |
|----------------------------------------------------------------------------------------------------|----------|------|--|--|--|--|--|--|
| 员果你 ♥ ×000 166%6 《◀▶♥ 科☆☆ ?                                                                                                    |          |      |  |  |  |  |  |  |
| Korisnik VAGA                                                                                                    |          |      |  |  |  |  |  |  |
| GRADILISTA PRAVE żIFRE GRADILIżTA                                                                                                    |          |      |  |  |  |  |  |  |
| żifra Naziv Prava żifra zadiliżta Naziv gradiliżta                                                                                                    | Sif Per  | Rj   |  |  |  |  |  |  |
| 5-6 Godina gradiližta gradiližta | 1        | 5 🔺  |  |  |  |  |  |  |
| s 🔄 👔 2008 P00108 SMB GRADNJA - IVA ŠPED                                                                                                    | 0        | 5    |  |  |  |  |  |  |
| 6 ▶ 2 2009 №0109 §V. MILETIĆ-STANIŠIĆ 500308 ULICE MALI IĐOŠ-FKUAPV                                                                                                    |          | 5    |  |  |  |  |  |  |
| 5 💌 1 2008 P00208 UTRINE - OBORNJACA 500408 ADA-MOL-OBRANJAČA-FKUAPV                                                                                                    | 0        | 5    |  |  |  |  |  |  |
| 6 🔽 2 2009 P00209 \$MB GRADNIA - EUROPETROL PUMPA 500508 KANJIŽA-FKUAPV                                                                                                    | 0        | 5    |  |  |  |  |  |  |
| 5 🔽 1 2008 P00308 EXPRES - SERVIS PLATO SUBOTICA 500608 BAÈKA TOPOLA FKUAPV                                                                                                    | 1        | 5    |  |  |  |  |  |  |
| 6 2 2009 P00309 POT. VOD UL. BR. JOVANOVIĆ                                                                                                    | <u> </u> | 5    |  |  |  |  |  |  |
| 5 1 2008 P00408 JAVNA SKLADIŠTA SUBOTICA 500808 BATINSKA ULICA U SUBOTICI                                                                                                    | <u> </u> | 5    |  |  |  |  |  |  |
| 6 2 2009 РО0409 UL. КАЛЛŽА БО0908 ZAVRŠ.SLOJ DO BE-183                                                                                                    | <u> </u> | 5    |  |  |  |  |  |  |
| 6 2 2009 F00509 FMP FARM DOO - SAOB. U KRUGU 501008 SPORTSKO IGRALIŠTE OROM                                                                                                    | <u> </u> | 5 -1 |  |  |  |  |  |  |
| 6 2 2009 P00609 DHV BV PREČISTAČ-SAOB.                                                                                                    |          |      |  |  |  |  |  |  |
| 6 2 2009 P00709 TRGOPROMET-PLATO                                                                                                    |          |      |  |  |  |  |  |  |
| 6 • 2 2009 P00809 PLITVIČKA UL. B. TOPOLA                                                                                                    |          |      |  |  |  |  |  |  |
| 6 2 2009 P00909 R-119 TORNJOŠ-SENTA KR. OBNOVE                                                                                                    |          |      |  |  |  |  |  |  |
| 6 • 2 2009 P01009 KULA-KRSTUR                                                                                                    |          |      |  |  |  |  |  |  |
| 6 V 2 2009 P01109 VET. ZAVOD SAOBR. U KRUGU                                                                                                    |          |      |  |  |  |  |  |  |
|                                                                                                    |          |      |  |  |  |  |  |  |
|                                                                                                    |          |      |  |  |  |  |  |  |

Slika br. 26

Na levoj strani maske se nalaze privremene šifre gradilišta, pošto može da se desi da gradilište još nema šifru, a izgradnja je već započeta. Da bi počeli unos novog gradilišta, u tabeli "gradilišta" treba da se pozicionira kursor na neko od polja. Nakon toga treba pritisnuti taster "F6". Ovaj taster otvara novi slog u tabeli. Sada mogu da se unesu novi podaci.

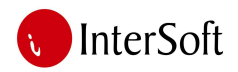

Iz prvog padajućeg menije može da se izabere da li je **izgradnja ili održavanje**.

Druga kolona je **šifra perioda**. Pritiskom na taster "F9" može da se dobije lista za pomoć. Sledeći korak jeste unos naziva gradilišta u polje **"naziv gradilišta"**. Da bi uneti podaci ostali sačuvani, treba obavezno pritisnuti taster "F10" (ili kliknuti na dugme "Save" na liniji alata).

Nakon dodele prave šifre, ista može da se unese u tabelu "prave šifre gradilišta". Kursor treba pozicioniratu u tabelu "prave šifre gradilišta" i pritisnuti taster "F6". Otvara se novi slog i mogu da se unesu novi podaci.

Da bi veza između prave i privremene šifra gradilišta mogla da se postavi, u tabeli "gradilišta" u kolonu "prava šifra gradilišta" prethodno treba uneti pravu šifru i sačuvati je pritiskom na F10 (ili dugme "Save" u liniji alata).

### VOZILA

Klikom na opciju "vozila" otvara se forma za unos vozila i za unos tipova vozila (slika br. 27).

| 🛐 Action Edit Query<br>🕞 🖳 🎲   🎼   💥                                                                           | e - [VOZILA]<br>Block Record Field | Window Help | 44         | ⊗∣?           |             |           |                    |                                                                                               | _ 8<br>_ 8          |
|----------------------------------------------------------------------------------------------------|------------------------------------|-------------|------------|---------------|-------------|-----------|--------------------|-----------------------------------------------------------------------------------------------|---------------------|
| Baza vozila                                                                                                    |                                    |             |            |               |             |           |                    |                                                                                               |                     |
| Brojvozila Registraci                                                                                          | javozila Siftipvozila              | Nazivvozila | Masavozila | Sifprevoznika | Prevoznik   | Sifvozaca | Vozac              | Vozacjmbg                                                                                     |                     |
| 1 BC/793-                                                                                                    | 688                                | MAN         | 12720      | 207001        | OJPUT A.D.  |           | MIKOVICE VIC TUROR | 2506959620013                                                                                 |                     |
| 2 BG/793-                                                                                                    | 689                                | MAN         | 12600      | 207001        | OJPUT A.D.  |           | PALZAM TIROD       | 2202052220100                                                                                 | -                   |
| - BG/793-                                                                                                    | 694 I                              | MAN         | 13020      | 207001        | OTPUT A.D.  | 857       | IOŠLE CORAN        | 2611976101487                                                                                 | -                   |
| 5 BC/793-                                                                                                    | 695 I                              | MAN         | 12760      | 207001        | OTPUT A.D.  | 057       | STOKANOVIC DESPOT  | 1903980820045                                                                                 | -                   |
| 6 BC/793-                                                                                                    | 696 <sup>1</sup>                   | MAN         | 12100      | 207001        |             | 334       | SVARC ALEKSANDAR   | 0404956820050                                                                                 |                     |
| 7 BC/793-                                                                                                    | 697 1<br>608 1                     | MAN         | 12760      | 207001        | OTPUT A D   | 591       | VIZIN ZORAN        | 2607969820012                                                                                 | -                   |
| 8 BC/793-                                                                                                    | 699                                | MAN         | 13000      | 207001        | OIPLIT A.D. | 810       | VOTVODIC ZELIKO    | 2002959381003                                                                                 | -                   |
| 9 PC / 795                                                                                                    | 201                                | MAN         | 12760      | 207001        |             | 911       | MISTRACA DAMIR     | 1303978371007                                                                                 | -                   |
| 10 RC/795-                                                                                                    | 202 1                              | MAN         | 12860      | 207001        | OIPLIT A.D. | 909       | PENDŽIC NINOS      | ni                                                                                            |                     |
| Tipovi vozila<br>Siftipvozila<br>1 MAN<br>2 SCANIA<br>3 ŠLEPER<br>4 ODRŽAVA<br>5 FILER<br>6 DRAS FIL<br>7 SANA | NJE-GRADNJA<br>ER                  | Nazivvozila |            | Masa          | vozila      |           |                    | az materijala<br>Ulazno meren<br>Izlazno meren<br>amenolom<br>ozila<br>amena<br>ampa izvestaj | je<br>ije<br>a<br>▶ |

Slika br. 27

Ako korisnik namerava da unese novo vozilo, to može da učini u tabeli **"baza vozila"**. Unos započinje klikom u tabelu i pritiskom na taster "F6". Time se otvara novi red u tabeli. Treba ukucati registarski broj vozila u polje **"registracija"** vozila. U polje "siftipvozila" treba upisati **šifru tipa vozila**. Za popunjavanje ovog polja može da se koristi lista za pomoć koja se dobija pritiskom na funkcijski taster "F9".

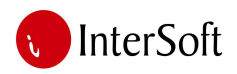

U slučaju da tipa vozila koji je potreban ne postoji na listi, ista može da se dopuni u tabeli **"tipovi vozila"**. Da bi se dodao novi tip vozila treba da se klikne u tabelu "tipovi vozila". Da bi se pokrenuo unos, treba pritisnuti taster "F6". Potrebno je popuniti polje **"naziv vozila"** i sačuvati pritiskom na taster "F10". Nakon snimanja promena u tabelu tipa vozila, sada već može da se izabere pridodati slog iz liste za pomoć.

U polje "masa vozila" treba da se ručno unese masa vozila, i to u kilogramima.

U polje "sifprevoznika" treba da se unese šifra prevoznika. **Šifra prevoznika** može da se izabere sa liste vrednosti koju pozivamo tasterom "F9".

Polje "sifvozaca" se popunjava sa **šifrom vozača kamiona**, a može biti i ostavljeno prazno. Lista sa šiframa može da se dobije pritiskom na funkcijski taster "F9".

Vozila koja se ovde unose će se pojaviti na listi vrednosti (LOV), kada se zatraži pomoć kod izlaznog i ulaznog merenja.

# ŠTAMPA IZVEŠTAJA

Klikom na opciju **"štampa izveštaja"** u glavnom meniju, dobija se forma za prikazivanje izveštaja: pregled merenja ulaza materijala, merenja izlaza materijala i sumarna količina za kupca po vrsti materijala (slika br. 28).

| 32 Drade Forms Runtime - [STAMPA 12VE5<br>33 Action Edit Query Block Record Field<br>日 島 心   時   米 哈 尚   時 晩 晩                                            | TAJA]<br>I Window Help<br>1                                                                                                    |                                                                                                    |                                                                                                    |
|----------------------------------------------------------------------------------------------------|----------------------------------------------------------------------------------------------------|----------------------------------------------------------------------------------------------------|----------------------------------------------------------------------------------------------------|
| Pregled merenja ulaza materijala<br>Od datuma p1.01.2008<br>Do datuma p1.12.2008<br>Artikl Dobavljac<br>Prevoznik<br>Registarski broj<br>Prikaz izvestaja | Pregled merenja izlaza materijala<br>Od datuma p1.01.2008<br>Do datuma p31.12.2009<br>Artikl<br>Kupac<br>Prevoznik<br>Registarski broj<br>Mesto isporuke<br>Sifira gradilista<br>Prikaz izvestaja | Sumarno za kupca po vrsti<br>materijala<br>Od datuma p1.01.2008<br>Do datuma p1.12.2008<br>Artikl<br>Kupac<br>Prikaz izvestaja | Meni     Ulaz materijala     Hzlaz materijala     Hzlazno merenje     Hzlazno merenje     Hzlazno merenje     Hzano merenje     Hzano |

Slika br. 28

Kad se klikne njih, polja **"od datuma"** i **"do datuma"** se popunjavaju automatski od prvog januara do zadnjeg dana decembra, ali može da se unose i bilo koji drugi odgovarajući datum. Kod svih polja postoji mogućnost poziva pomoći u vidu liste mogućih vrednosti (taster "F9").

Nakon popunjavanja parametara za formiranje željenog izveštaja, treba kliknuti na dugme **"prikaz** izveštaja" koji pokreće pregled štampe. U pregledu štampe klikom na dugme **"Print**" dokument se šalje na štampač.